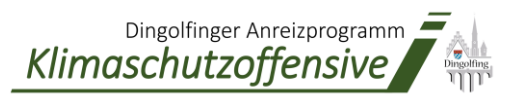

# Anleitung zur Antragstellung

Dingolfinger Anreizprogramm Klimaschutzoffensive

# Wie stelle ich meinen Förderantrag?

# Schritt 1: Das Excel-Antragsformular öffnen

Öffnen Sie das Antragsformular und aktivieren Sie die Bearbeitung

# Schritt 2: Antragsformular ausfüllen

Es sollte bereits der Reiter "Antragsdaten" aktiviert sein (Unten links)

| Förderantrag | Antragsdaten |  |
|--------------|--------------|--|
|              |              |  |

Sie können nun die nötigen Daten eingeben

#### 1. Auswahl des Programmpunkts

Wählen Sie aus, welche Maßnahme Sie fördern lassen wollen. Prüfen, ob hinter allen eingegebenen Feldern **"OK"** steht. Achten Sie darauf, dass Sie bei "Dropdown"-Feldern nur die per Dropdown möglichen Optionen eingeben.

| A<br>Din | ntra<br><sub>golfir</sub> | agsformular<br><sub>Iger</sub> Anreizprogramm Klimaschutzoffensive                                                                                                    |                                                                                                    |                                                                                                    |
|----------|---------------------------|----------------------------------------------------------------------------------------------------|----------------------------------------------------------------------------------------------------|----------------------------------------------------------------------------------------------------|
| Те       | il 1                      | - Fördergegenstand:                                                                                                    |                                                                                                    |                                                                                                    |
|          | 1                         | Auswahl Programmpunkt:                                                                                                    | Bitte wählen                                                                                                    | ACHTUNG: Nur den ausgewählten (aktiven) Prog<br>sonstigen Angaben in anderen Programmpunk                                                                          |
|          | 2                         | Grunddaten zur Förderung:<br>Gebäudetyp<br>Maßnahme in Eigenleistung geplant?<br>Höhe der gepl. förderfähigen Kosten (Summe Angebote)<br>-Maximale Förderhöhe: 50 % d. anr. Kosten<br>Zu den förderfähigen Kosten zählen u.a. die Kosten für Ans | litte wählen<br>Austauschpräme Zentralheizung<br>Thermische Solaranlage<br>MySgedter-Systeme<br>Dämmaßnahmen an Bestandsgebäuden<br>Luttrungsnaling<br>Heizungspumpentausch<br>Begrännung und Flächenntliegelung<br>Begrännung und Flächenntliegelung<br>choffrung, Installation und Inbetriebnahme der Anlage bzw. der Maβn | Prüfung: Fehlende Angabe<br>Prüfung: Fehlende Angabe<br>Prüfung: Fehlende Angabe<br>Prüfung: Fehlende Angabe<br>ahme sowie die Kosten für den Energieeffizienzexpe |
|          | 2                         | Austauschprämie Zentralheizung<br>Vorhandenes Heizsystem<br>Geplante Anlage<br>Beantragte Fördersumme                                                                                                    | -<br><br>0,00 €                                                                                                    | Prüfung: Programmpunkt Inakti<br>Prüfung: Fehlende Angabe<br>Prüfung: Fehlende Angabe                                                                              |

#### 2. Grunddaten zur Förderung eingeben

Geben Sie Daten zum Gebäude, zur Eigenleistung und zur Höhe der geplanten, förderfähigen Kosten ein. Prüfen, ob hinter allen eingegebenen Feldern "OK" steht.

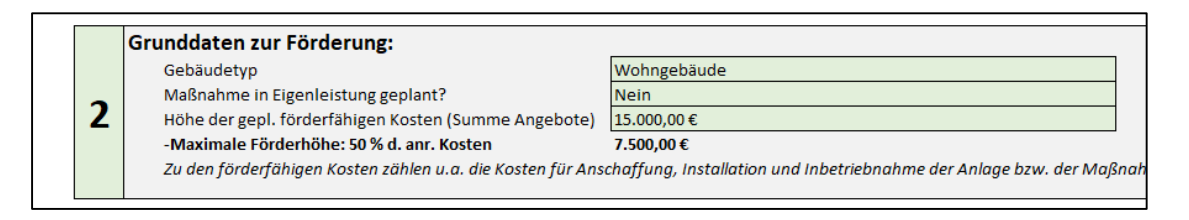

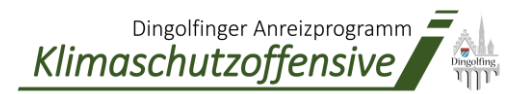

#### 3. Aktiven Programmpunkt bearbeiten

Der Ausgewählte Programmpunkt weist inzwischen die grüne Überschrift **"Aktiv"** auf. Geben Sie für diesen Programmpunkt die benötigten Eckdaten ein. Die mögliche Fördersumme wird Ihnen direkt angezeigt. Prüfen, ob hinter allen eingegebenen Feldern **"OK"** steht.

|   | Austauschprämie Zentralheizung                                                                                                    | Aktiv                                                                                                 |  |  |
|---|----------------------------------------------------------------------------------------------------|----------------------------------------------------------------------------------------------------|--|--|
|   | Vorhandenes Heizsystem<br>Geplante Anlage<br>Beantragte Fördersumme                                                                                                    | Heizöl- oder Erdgasheizung älter als 20 Jahre                                                         |  |  |
|   |                                                                                                    | Öl Brennwert<br>Gas Brennvert<br>BHKW                                                                 |  |  |
| 3 | Thermische Solaranlage<br>Förderhöhe                                                                                                    | Wärmepumpe<br>Biomasse<br>Brennstoffzellenheizung<br>Anschluss Nah- / Fernwärmenetz<br>80,000 C pro 0 |  |  |
|   | <ul> <li>Mindestanforderung: 6 m<sup>2</sup> Kollektorfläche zur Heizungsunterstützung und/oder Trinkwarmwasserbereitung und 450 Liter Pufferspinnen von mindestens 75 Liter pro m<sup>2</sup> (Reduzierte Förderung bei geringerem Speichervolumen)</li> <li>Nicht Gegenstand der Förderung sind Anlagen, welche gusschließlich oder primör für die Beheizung von Schwimmhödern, Pools, Micht Gegenstand der Förderung sind Anlagen, welche gusschließlich oder primör für die Beheizung von Schwimmhödern, Pools, Micht Gegenstand der Förderung sind Anlagen, welche gusschließlich oder primör für die Beheizung von Schwimmhödern, Pools, Micht Gegenstand, der Förderung von Schwimmhödern, Pools, Micht Gegenstand, der Förderung von Schwimmhödern, Pools, Micht Gegenstand, der Gegenstand, der Gegenstand, der Gegenstand, der Gegenstand, der Gegenstand, der Gegenstand, der Gegenstand, der Gegenstand, der Gegenstand, der Gegenstand, der Gegenstand, der Gegenstand, der Gegenstand, der Gegenstand, der Gegenstand, der Gegenstand,</li></ul> |                                                                                                    |  |  |

#### 4. Antragstellerdaten ausfüllen

Geben Sie Ihre Antragstellerdaten und die Daten zum Investitionsobjekt ein und überprüfen Sie, dass hinter allen eingegebenen Feldern am Ende "OK" steht.

#### Teil 2 - Antragsteller:

|                                                                                                | Angaben zum Antragsteller                 |                             |             |  |
|------------------------------------------------------------------------------------------------|-------------------------------------------|-----------------------------|-------------|--|
|                                                                                                | Art des Antragstellers                    | Privatperson                | Prüfung: OK |  |
|                                                                                                | Ist der Antragsteller ein KMU gemäß       | No.                         | -           |  |
|                                                                                                | der EU-Empfehlung 2003/361/EG?            | Nein                        | Prüfung: OK |  |
| - Bemerkung: Nur für Unternehmen relevant - bei Privatpersonen etc. ist hier "Nein" anzugeben. |                                           |                             |             |  |
|                                                                                                | Anrede                                    | Herr                        | Prüfung: OK |  |
|                                                                                                | Vorname                                   | Max                         | Prüfung: OK |  |
|                                                                                                | Nachname                                  | Mustermann                  | Prüfung: OK |  |
|                                                                                                | Straße                                    | Musterstr.                  | Prüfung: OK |  |
|                                                                                                | Hausnr.                                   | 2                           | Prüfung: OK |  |
|                                                                                                | Postleitzahl                              | 84130                       | Prüfung: OK |  |
|                                                                                                | Wohnort                                   | Dingolfing                  | Prüfung: OK |  |
|                                                                                                | Geburtsdatum                              | 01.03.1983                  | Prüfung: OK |  |
| _                                                                                              | E-Mail-Adresse                            | mustermann@dingolfing.de    | Prüfung: OK |  |
| 4                                                                                              | Telefonnummer                             | 0123/45678910               | Prüfung: OK |  |
|                                                                                                |                                           |                             |             |  |
|                                                                                                | Angaben zur Kontoverbindung               |                             |             |  |
|                                                                                                | Kontoverbindung (IBAN) für die Auszahlung | DE12 3456 7891 0111 1213 14 | Prüfung: OK |  |
|                                                                                                | (Im Format: DE01 2345 6789 1234 5678 91)  |                             |             |  |
|                                                                                                | Kontoinhaber - Vorname                    | Max                         | Prüfung: OK |  |
|                                                                                                | Kontoinhaber - Nachname                   | Mustermann                  | Prüfung: OK |  |
|                                                                                                |                                           |                             |             |  |
|                                                                                                | Investitionsobjekt der geplanten Maßnahme |                             |             |  |
|                                                                                                | Straße                                    | Musterstraße                | Prüfung: OK |  |
|                                                                                                | Hausnr.                                   | 2                           | Prüfung: OK |  |
|                                                                                                | Postleitzahl                              | 84130                       | Prüfung: OK |  |
|                                                                                                | Ort                                       | Dingolfing                  | Prüfung: OK |  |
|                                                                                                | Flurnummer und Gemarkung                  | 2770/42 Teisbach            | Prüfung: OK |  |
|                                                                                                |                                           |                             |             |  |

# 5. Daten zur Fachfirma bzw. bei Eigenleistung Daten zum begleitenden Energieberater ausfüllen

Geben Sie die Daten Ihrer Fachfirma oder Ihres begleitenden Energieberaters ein und überprüfen Sie, dass hinter allen eingegebenen Feldern am Ende "OK" steht. Teil 3 - Ausführender Fachbetrieb oder begleitender Energieeffizienzexperte:

|                                                                                                    | Angaben zum Fachbetrieb / Energieeffizienzexperten |                         |             |  |  |
|----------------------------------------------------------------------------------------------------|----------------------------------------------------|-------------------------|-------------|--|--|
|                                                                                                    | Firma                                              | Fachfirma               | Prüfung: OK |  |  |
|                                                                                                    | Straße                                             | Firmenstr.              | Prüfung: OK |  |  |
|                                                                                                    | Hausnr.                                            | 4                       | Prüfung: OK |  |  |
|                                                                                                    | Postleitzahl                                       | 12345                   | Prüfung: OK |  |  |
|                                                                                                    | Ort                                                | Firmenstandort          | Prüfung: OK |  |  |
|                                                                                                    | Angaben zum Ansprechpartner:                       |                         |             |  |  |
| -                                                                                                    | Anrede                                             | Herr                    | Prüfung: OK |  |  |
| 5                                                                                                    | Vorname (Ansprechpartner)                          | Ferdinand               | Prüfung: OK |  |  |
|                                                                                                    | Nachname (Ansprechpartner)                         | Fachmann                | Prüfung: OK |  |  |
|                                                                                                    | E-Mail-Adresse                                     | fachfirma@dingolfing.de | Prüfung: OK |  |  |
|                                                                                                    | Telefonnummer                                      | 08731/54811631          | Prüfung: OK |  |  |
| ACHTUNG: Bei Maßnahmen in Eigenleistung:<br>Im Falle von Maßnahmen in Eigenleistung hat stets der Nachweis der fachgerechten Durchführung inklusive einer eigenständigen Dokumentation durch einen Energieeffizienzexperten zu erfolgen.<br>Dieser muss in der Expertenliste für Förderprogramme des Bundes www.energie-effizienz-experten.de gelistet sein. |                                                    |                         |             |  |  |

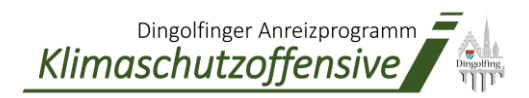

# Schritt 3: Den Förderantrag unterschreiben

Klicken Sie nun unten links auf den Reiter "Förderantrag"

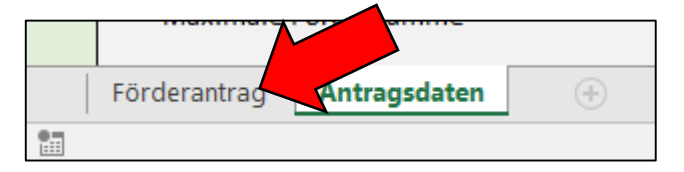

Wenn Sie alles richtig eingegeben haben, ist hier nun ein fertiger Förderantrag mit Ihren persönlichen Antragsdaten zu finden. Der fertige Förderantrag muss nun unterschrieben per E-Mail im PDF-Format (zusammen mit den geforderten Anhängen) an klimabonus@dingolfing.de gesendet werden.

| Herr Max Plustermann                                                                                                   | 1                                                   |                                                                                                    |                                                                                                    |
|----------------------------------------------------------------------------------------------------|-----------------------------------------------------|----------------------------------------------------------------------------------------------------|----------------------------------------------------------------------------------------------------|
| Mutteritt 2                                                                                                    | i                                                   |                                                                                                    |                                                                                                    |
| B4130 Decembra                                                                                                    | Angaben zum Antragsteller                           |                                                                                                    | Fördervoraussetzungen                                                                                                    |
| (Antworke)                                                                                                    | i                                                   | lat der Antragsteller ein KNU gemäß                                                                                                    | Für die Bearinagung des Dingofinger Anveitprogramms Klimaschutzollienstve müssen die folgenden Voraussetzungen<br>wirdlin ein Brauerbeiterne konstiteren konstiteren konstiteren bei die Bearten der Klimaschutzollienstvermissen                                                                                                    |
| (matrice)                                                                                                    | Art des Annagstellers                               | der EU-Empfehlung 2003/361/EG?                                                                                                    | entalt sein (Ditte mit Kieuz bestätigen).                                                                                                    |
| Dingolfing                                                                                                    | Privatperson                                        | Nein                                                                                                    | Zum Zeitgunkt der Antragstellung bei der Stack Dingoling wurde noch lein Aufrag für die Umzetzung der                                                                                                    |
| 11117                                                                                                    | Arrede                                              |                                                                                                    | <ul> <li>Interversional destination des autores des constanting entere enterstimation at des<br/>Zonanderscharzhabilited et an 6 A Stad Description</li> </ul>                                                                                                    |
| Nanaconute                                                                                                    | Herr                                                |                                                                                                    | De zum Annagszeitszuhlt gliche Findenichtheit des Drosellinger Arreitzungsammt Klinaschutzelling sie                                                                                                    |
| Lk -Josef Hastrener-Str. 2                                                                                             | Vomane                                              | Name                                                                                                    | habe ich gelezen und verstanden. Die Förderbedingungen werden eingehalten.                                                                                                    |
| 84530 Dingoting                                                                                                    | Max                                                 | Mustermann                                                                                                    | Das Grundstück sovie das zugehörige Gebäude, bei dem die betreffende Anlage installiet wird, befindet                                                                                                    |
|                                                                                                    | Syafe                                               | Haupry,                                                                                                    | sich im Stadtgebiet der Stadt Dingolling.                                                                                                    |
| Förderantrag                                                                                                    | Musterstr.                                          | 2                                                                                                    | Die gesamten Fördersummen, welche durch den Antragsteller ün Kombination mit anderen                                                                                                    |
| Torderandrag                                                                                                    | PLZ                                                 | Wahnott                                                                                                    | Fördeprogrammen in Arupruch genommen weden, überschreiter nicht die f ürder  ähigen Kosten f ür die                                                                                                    |
| Dingolfinger Anreizorogramm Klimaschutzoffensive                                                                       | 84130                                               | Dingolfing                                                                                                    | machanime. Eine berecherung annahd deses riordeprogramms tinder some nont statt.                                                                                                    |
| en Berniger in eith of an in an an an an an an an an an an an an an                                                    | Gebursdarum                                         |                                                                                                    | Dates contribution                                                                                                    |
| Gebaudeart: Wohngebäude                                                                                                | 01.03.1983                                          |                                                                                                    | In Relyan der Finlanns verlan narsnankannana und anntine Daten in Sinne der Füh-                                                                                                    |
| Beantragter Fördergegenstand: Austauschprämie Zentralheizung                                                           | E-Mail-Advecte                                      |                                                                                                    | Datenschutzgrundverordnung (Ar. 2 II. DSGVD) verabeitet. Die in diesem Annag abgehagten personenbezogenen                                                                                                    |
| <ul> <li>Vorhandener Energieträger: Heizöl- oder Erdgasheizung älter als 20 Jahre</li> </ul>                           | mustermano@dingolfing.de                            |                                                                                                    | Daten verden insoveit erhoben, verarbeitet und genutzt, vie des für de Antragstellung und Abviciliung des Vorhabens                                                                                                    |
| - Geplante Anlaze: Wärmepumpe                                                                                          | Talahoosummar                                       |                                                                                                    | erforderlich ist. Eine Ubertragung von personenbezogenen Daten an Ditte erfolgt ausschließlich im Rahmen der                                                                                                    |
|                                                                                                    | 0123/45578910                                       |                                                                                                    | Amagitelung und Absicklung für Konvol- und Ausenlungstwecke. Unter Hitps/www.ikinaschutz-                                                                                                    |
|                                                                                                    | Kenteenhind an IRAN Ke de Avenableme                |                                                                                                    | Geigen ig seisen in die Toeland igen kan i die baken schaaten als eingen geseinen verden.                                                                                                    |
| Beantragte i ordersumme: 2.000,00 €                                                                                    | DE13 3456 7801 0111 1313 14                         |                                                                                                    | Pashtisha Umunica                                                                                                    |
| Gesamtkosten d. Mathahme: 15.000,00 ¢                                                                                  | Konsikishar Manama                                  | Nama                                                                                                    | Ne dacate miniweste<br>Ne dacate datat datat verset bain Vietnan mierhan der Stadt Dovellien und den Antansteller mistande. Fis ist date                                                                                                    |
|                                                                                                    | Max                                                 | Mutermano                                                                                                    | Indesondere noch lieine Entscheidung über die Gewählung eines Zuschusses durch die Stadt Dingolfing verbunden.                                                                                                    |
| Sale sealing Damas and Harran                                                                                          | max.                                                | and get get man and a set of the set of the | Die Stadt Dingolling ist im Rahmen dez Förderserfahrenz zu weiteren Prüfungen der geförderten Maßnahmen berechtigt.                                                                                                    |
| Sen genne Ganer one neren,                                                                                             | <i>i</i>                                            |                                                                                                    | Dahingehendkann die Prüfstelle veitere projektbecogene Unterlagen vom Antragsteller anfordern. Sollten die Prüfungen                                                                                                    |
|                                                                                                    | Investitionsobjekt der geplanten Maßnahme           | 0                                                                                                    | espiben, dass die Antorderungen nicht effült sind, kann die Stadt Uingolfing die Auszahlung der Juschlasse ganz oder<br>Industrie umstellener                                                                                                    |
| niermit beantrage ich auf basis der angegebenen Daten einen zuschuss im kahmen des                                     | Straße                                              | Havanz.                                                                                                    | tarous a verougent.                                                                                                    |
| Dingoffinger Anreizprogramms Klimaschutzoffensive und übersende ihnen den unterschriebenen                             | Musterstraße                                        | 2                                                                                                    | And an and the second second |
| Forderantrag mit der bitte um weitere bearbeitung. Mir ist bewusst, dass alle Voraussetzungen aus                      | PLZ                                                 | De                                                                                                    | Subvenisouser neousite i associetti.<br>Esinake Sanakera in Barara of odusetimenduktika Tatashen kienen annik 6 264 Sudasankera (SCB)                                                                                                    |
| den folgenden Blättern und der zugrundellegenden Förderrichtlinie erfullt sein mussen, damit der                       | 84130                                               | Dingolfing                                                                                                    | matechnicke Konseveran für Antaonisterung verschappereitinger bein Dauter fallen alle Anaben, die für                                                                                                    |
| Förderantrag vollständig ist und eine Förderung gewährt werden kann.                                                   | Flumammer and Gemarkung                             |                                                                                                    | die Gewähnung der beantragten Zuwendung erheblich sind.                                                                                                    |
|                                                                                                    | 2770/42 Teisbach                                    |                                                                                                    |                                                                                                    |
| Diesen Förderantrag sende ich unterschrieben per E-Mail (PDF-Format) zusammen mit den erforderlichen                   | 1                                                   |                                                                                                    | Beentleven des beenheit                                                                                                    |
| Anhängen an klimabonus@dingolfing.de-                                                                                  | Annellikerender Kanklasteich oder bankeitende       | E Francisco Ministrativa esta                                                                                                    | Bestatigung der Angaben                                                                                                    |
|                                                                                                    | Austumender Fachbetrieb oder begenende              | r Energieeritzienzesperte                                                                                                    | neme and de roberung datin das bingornge Anecopogian Nanastricitoriteriste beaning. Der Annagiseer<br>bestäter mit seine Uberschieft dass seine Ansahen siehtin und vollstinden sind und dass die Vosaben aus der                                                                                                    |
| Folgende Anhänge sind für die Antragstellung notwendig:                                                                | Fima                                                |                                                                                                    | Fördertichtlinie nach bestem Vitsen und Gewissen erfüllt verden. Vieterhin stimmt der Antragsteller der                                                                                                    |
| Dieses final ausgefüllte Excel-Antragsformular                                                                         | Fachfirma                                           |                                                                                                    | Datenserarbeitung durch die Stadt Dingstilling zu und hat die Hinveitse zu subventionserheblichen Tatsachen zur Kenntnis                                                                                                    |
| Das gültige Angebot des Fachbetriebs                                                                                   | Arxede                                              |                                                                                                    | genommen. Der ausführende Fachbetrieb bzw. der begleitende Energieeffizienzeisperte hat die richtlinienkon/ome                                                                                                    |
|                                                                                                    | Herr                                                |                                                                                                    | Darchkönung der Platinahme im Hahmen des Versendungsnachweises schriftlich zu bestaltgen.                                                                                                    |
|                                                                                                    | Vorname                                             | Name                                                                                                    |                                                                                                    |
|                                                                                                    | Ferdinand                                           | Fachmann                                                                                                    | Antragsteller:                                                                                                    |
| Mit freundlichen Grüßen.                                                                                               | Staffe                                              | Hausere.                                                                                                    | Max Mustermann                                                                                                    |
| Max Mustarmann                                                                                                    | Firmenstr.                                          | 4                                                                                                    |                                                                                                    |
|                                                                                                    | PLZ                                                 | Dit                                                                                                    |                                                                                                    |
|                                                                                                    | 12345                                               | Firmenstandort                                                                                                    |                                                                                                    |
|                                                                                                    | E-Mail-Advezze                                      |                                                                                                    | Ort, Datum Unterschrift des Antragstellers                                                                                                    |
| Ort, Datum Unterschrift des Antragstellers                                                                             | fachfirma@dingolfing.de                             |                                                                                                    |                                                                                                    |
|                                                                                                    | Telefonnummer                                       |                                                                                                    |                                                                                                    |
| Achtung:                                                                                                    | 08731/54811631                                      |                                                                                                    | 1                                                                                                    |
| Die Antragsunterlagen sind vor Maßnahmenbeginn (Auftragsvergabe) bei der Stadt Dingolfing                              | il                                                  |                                                                                                    | 1                                                                                                    |
| einzureichen. Erst ab Erhalt des schriftlichen Zuwendungsbescheids darf mit der Beauftragung                           | Der genannte Bettleb ist ein in der                 | Handverkstolle eingetragener Fachbettieb bzv. der genannte                                                                                                    | 1                                                                                                    |
| begonnen werden (Siehe Förderrichtlinie).                                                                              | Energieeffizienzesperte ist in der Esper            | itenlate für Förderprogramme des Bundes sivielenergiereffisienz-                                                                                                    | 1                                                                                                    |
|                                                                                                    | experten. de gelstet.                               |                                                                                                    |                                                                                                    |
| 0107 2022 Max/Mustermann, Förderannag - Dispolinger Annelsprogramm Kilmasoliuto/Hensive (Stand 30.06.2%) Seite I von 3 | 0107 2022 MacMusternane, Förderantrag - Dingollinge | er Anneizprogramm Kärnaschutzolliensive (Stand 30.86.202 Seite 2 von 3                                                                                                    | 0187 2022 Max Mustermann, Förderanting - Dingolinger Anvelgrogs ann Kämarchutzoffereiter (Stand 28.06.202 Seite 3 von 3                                                                                                    |

# **ACHTUNG:**

- Die nötigen Anhänge nicht vergessen. Diese sind im Förderantrag auf Seite 1 angegeben. Dazu gehört IMMER das Excel-Antragsformular und das gültige Angebot
- Der Antrag muss insgesamt zweimal unterschrieben werden! (Auf Seite 1 und auf Seite 3)
- Auf Seite 3 die Kreuze nicht vergessen!

#### Fördervoraussetzungen

Für die Beantragung des Dingolfinger Anreizprogramms Klimaschutzoffensive müssen die folgenden Voraussetzungen erfüllt sein (Bitte mit Kreuz bestätigen): Zum Zeitpunkt der Antragstellung bei der Stadt Dingolfing wurde noch kein Auftrag für die Umsetzung der hiermit beantragten Fördermaßnahme erteilt. Den Auftrag erteile ich erst nach Erhalt des Zuwendungsbescheids durch die Stadt Dingolfing. Die zum Antragszeitpunkt gültige Förderrichtlinie des Dingolfinger Anreizprogramms Klimaschutzoffensive habe ich gelesen und verstanden. Die Förderbedingungen werden eingehalten.

Cas Grundstück sowie das zugehörige Gebäude, bei dem die betreffende Anlage installiert wird, befindet sich im Stadtgebiet der Stadt Dingolfing.

Die gesamten Fördersummen, welche durch den Antragsteller (in Kombination mit anderen

Förderprogrammen) in Anspruch genommen werden, überschreitet nicht die förderfähigen Kosten für die Maßnahme. Eine Bereicherung anhand dieses Förderprogramms findet somit nicht statt.

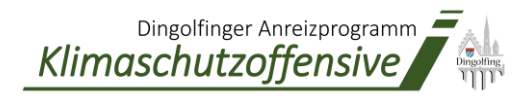

Für das finale Ausfüllen und Unterschreiben des Antrags gibt es zwei Möglichkeiten:

- 1. Möglichkeit: Ausdrucken, händisch Ausfüllen/Unterschreiben und anschließend wieder einscannen (Als PDF)
- 2. Möglichkeit: Förderantrag als PDF exportieren und digital unterschreiben

Auf "Datei" klicken:

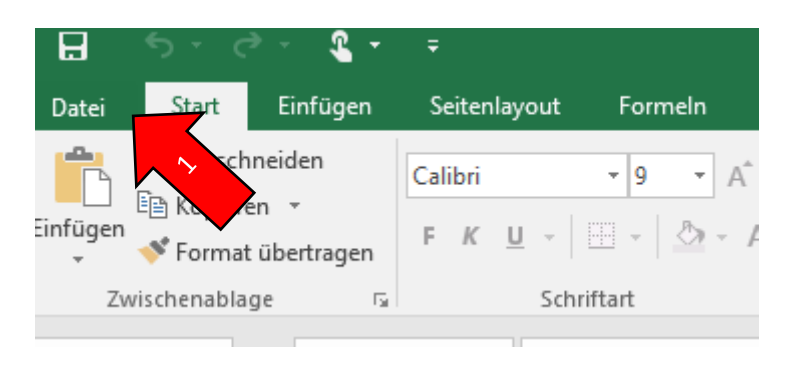

3. Auf "Exportieren" klicken und das PDF-Format auswählen

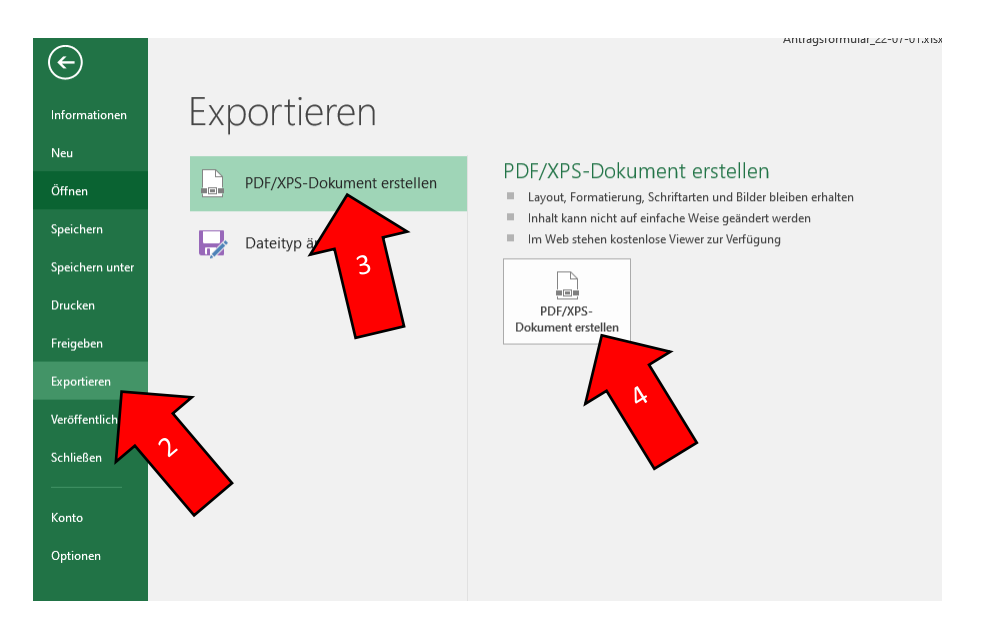

Anschließend mit dem PDF-Bearbeitungs-Programm Ihrer Wahl Ihre persönliche Signatur einfügen.

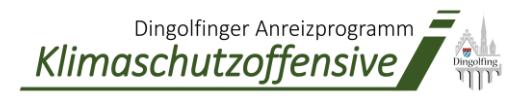

## Schritt 4: Alle Unterlagen per Mail einreichen

Nun sind alle drei erforderlichen Anhänge per E-Mail an die Adresse <u>klimabonus@dingolfing.de</u> zu versenden. Diese sind (wie auch im Förderantrag herauszulesen):

- Der unterschriebene Förderantrag (PDF)
- Das Angebot des Fachbetriebs bzw. das Materialangebot (PDF)
- Die ausgefüllte Excel Datei, aus der der Antrag generiert wurde (Excel-Format)

| ت <b>ا ا</b> | Von 👻    | Antragsteller                                                                                           |  |  |
|--------------|----------|----------------------------------------------------------------------------------------------------|--|--|
|              | An       | klimabonus@dingolfing.de                                                                                |  |  |
|              | Betreff  | Förderantrag - Dingolfinger Anreizprogramm Klimaschutzoffensive                                         |  |  |
|              | Angefügt | Förderantrag untersch       Angebot.pdf       Antragsformular ausg         247 KB       AMB       64 KB |  |  |

Sobald alle erforderlichen Unterlagen bei der Stadt Dingolfing vorliegen, wird Ihr Antrag bearbeitet. Nach erfolgreicher Prüfung erhalten Sie von uns einen Zuwendungsbescheid, in dem unter anderem die maximale **Fördersumme** festgesetzt ist.

### Sie haben noch Fragen?

Bitte stellen Sie diese per E-Mail an klimabonus@dingolfing.de